## How to change your password on a district computer.

- 1. On a **district computer** press Ctrl+Alt+Delete on the keyboard.
- 2. In the Windows Security screen that pops up, click Change Password.

| Windows Security                                                    |                                |                               |
|---------------------------------------------------------------------|--------------------------------|-------------------------------|
| Copyright © 1985-2001<br>Microsoft Corporation                      | Window<br>Professional         | /S <sup>xp</sup><br>Microsoft |
| Logon Information<br>ewe2 is logged on as NE<br>Logon Date: 11/10/2 | WNAME\ewe2.<br>2006 4:25:55 PM |                               |
| Use the Task Manager to c                                           | lose an application that is n  | ot responding.                |
| Lock Computer                                                       | Log Off                        | Shut Down                     |
| Chapge Paceword                                                     | Tack Manager                   | Cancel                        |

- 3. In the User name box, enter your login name (your ID number).
- 4. In the Log on to box, select the EVERETT domain from the drop-down list.

| 1                                              | Microsoft<br>Windows XP |           |
|------------------------------------------------|-------------------------|-----------|
| Copyright © 1985-2001<br>Microsoft Corporation | Professional            | Microsoft |
| User name:                                     | ewe2                    |           |
| Log on to:                                     | ×                       |           |
| Old Password:                                  | •••••                   |           |
| New Password:                                  | •••••                   |           |
| 20 20 000 000 20                               |                         |           |

- 5. In the Old Password box, enter your old password.
- 6. In the New Password box, enter your new password.
- 7. In the *Confirm New Password* box, enter your new password again, and then click OK.